# PAYMENT STEPS

**GUIDELINES FOR MAKING THE PAYMENT** 

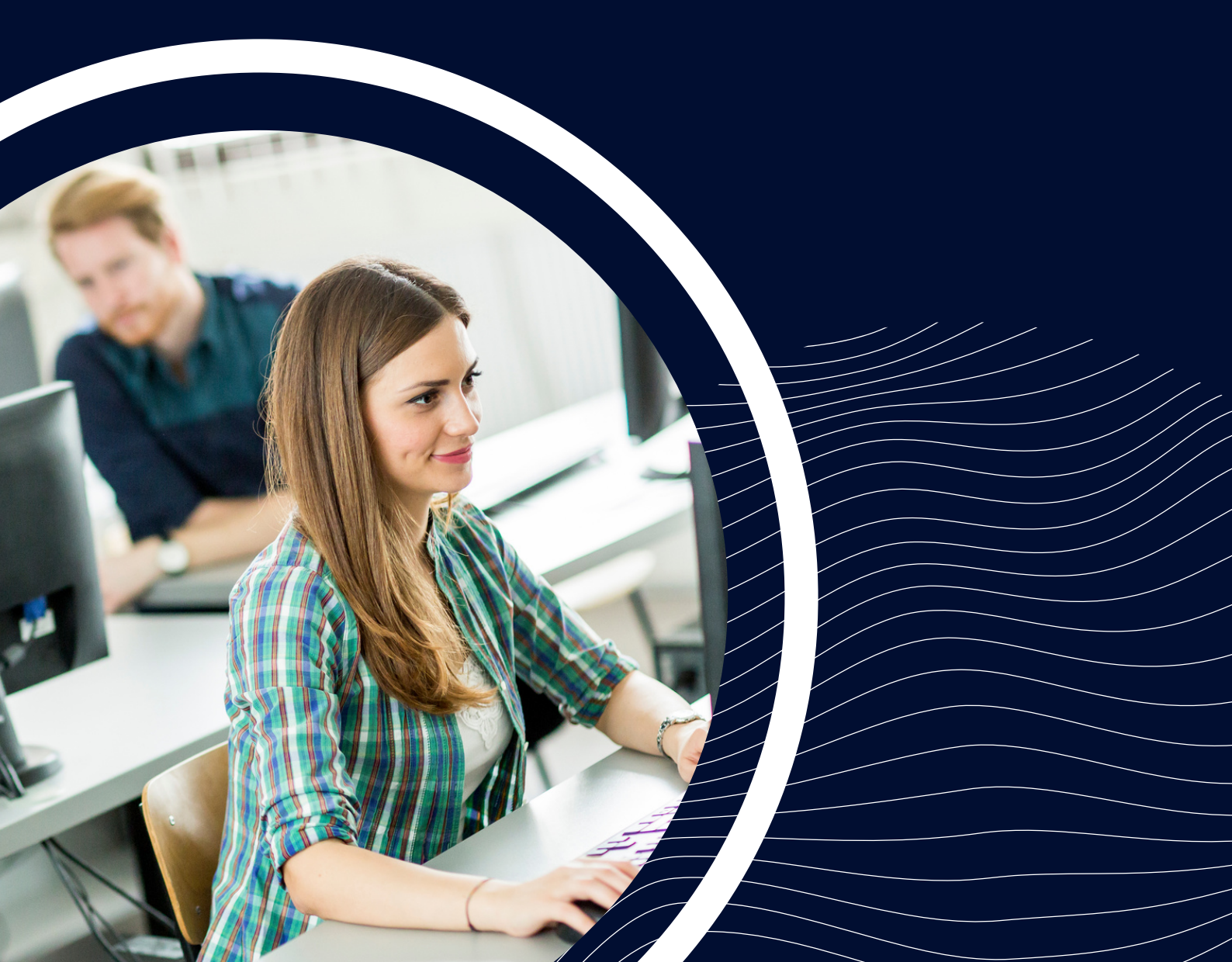

### Step 1

### open https://www.onlinesbi.com/sbicollect/ in the browser

| <b>?</b> SBI                                                                                                    |                                                                                                    | State Bank Collect                                                                                                    |
|----------------------------------------------------------------------------------------------------|----------------------------------------------------------------------------------------------------|----------------------------------------------------------------------------------------------------|
| Products & Services Know More                                                                                                    |                                                                                                    | हिंदी                                                                                                    |
| DISCLAIMER CLAUSE                                                                                                    | PAYMENT<br>ONLINE                                                                                                    | STATE BANK COLLECT<br>A MULTI-MODAL PAYMENT PORTAL                                                                                                    |
|                                                                                                    | Terms Used                                                                                                    |                                                                                                    |
| <ul> <li>Comporte Customer, Princompanyinstitution (PICI) conecting payment nom</li> <li>User: The beneficiary making a payment to F/C/I for the services/goods availed.</li> <li>Bank shall not be responsible, in any way, for the quality or merchantability of an Customer. Any disputes regarding the same or delivery of the Service or otherwir request for refund by the User on any grounds whatsoever should be taken up d</li> <li>Bank takes no responsibility in respect of the services provided and User shall no</li> <li>The User shall not publish, display, upload or transmit any information prohibited</li> <li>In case of non-compliance of the terms and conditions of usage by the User, the Bank and remove the non-compliant information.</li> <li>I have read and accepted the terms and conditions stated above. (Click Check Box to proceed for payment.)</li> </ul> | y product/merchandise or any of is will be settled between Corpor irectly with the Corporate Custom ot be entitled to make any claim a under Rule 3(2) of the Informatio Bank has the right to immediately <b>Proceed</b> | the services related thereto, whatsoever, offered to the User by the Corporate<br>ate Customer and the User and Bank shall not be a party to any such dispute. Any<br>ser and the Bank will not be concerned with such a request.<br>against the Bank for deficiency in the services provided by the Corporate Customer.<br>on Technology (Intermediaries guidelines) Rules, 2011.<br>It terminate the access or usage rights of the User to the computer resource of the |
| OCRI                                                                                                    | Sten 2                                                                                                    | State Bank Collect                                                                                                    |
| JDI                                                                                                    |                                                                                                    |                                                                                                    |
| State Bank Collect - State Bank Mops                                                                                                    |                                                                                                    |                                                                                                    |
| State Bank Collect / State Bank Collect                                                                                                    |                                                                                                    | C+ Exit                                                                                                    |
| State Bank Collect                                                                                                    |                                                                                                    | 06-Jan-2022 [06:11 PM IST]                                                                                                    |
| Select State and Type of Corporate / Institution                                                                                                    |                                                                                                    |                                                                                                    |
| State of Corporate / Institution * Goa                                                                                                    | •                                                                                                    |                                                                                                    |
| Type of Corporate / Institution * Educational Institutions                                                                                                    | •                                                                                                    |                                                                                                    |
|                                                                                                    | Go                                                                                                    |                                                                                                    |
| <ul> <li>Mandatory fields are marked with an asterisk (*)</li> <li>State Bank Collect is a unique service for paying online to educational institution</li> </ul>                                                                                                    | s, temples, charities and/or any                                                                                                    | other corporates/institutions who maintain their accounts with the Bank.                                                                                                    |
|                                                                                                    |                                                                                                    |                                                                                                    |

### select **State of Corporate / Institution \*** : Goa select **Type of Corporate / Institution \*** : Educational Institutions

| <b>•</b> SBI                                     |                                    | State Bank Collect                            |
|--------------------------------------------------|------------------------------------|-----------------------------------------------|
| State Bank Collect 👻 State Bank Mops             |                                    |                                               |
| State Bank Collect / State Bank Collect          |                                    | 🕞 Exit                                        |
| State Bank Collect                               |                                    | 06-Jan-2022 [06:11 PM IST]                    |
| Select from Educational Institutions             |                                    |                                               |
| Educational Institutions Name *                  | INDIAN INSTITUTE OF TECHNOLOGY G - |                                               |
|                                                  | Submit Back                        |                                               |
| Mandatory fields are marked with an asterisk (*) |                                    |                                               |
| © State Bank of India                            |                                    | Privacy Statement   Disclosure   Terms of Use |

## select **Educational Institutions Name \*** : Indian Institute of Technology Goa

| Sten 4                                                                                                    |                                                                                                    |  |
|----------------------------------------------------------------------------------------------------|----------------------------------------------------------------------------------------------------|--|
| SBI                                                                                                    | (State Bank Collect                                                                                                    |  |
| State Bank Collect + State Bank Mops                                                                                                    |                                                                                                    |  |
| State Bank Collect / State Bank Collect                                                                                                    | C• Exit                                                                                                    |  |
| State Bank Collect                                                                                                    | 07-Jan-2022 [10:13 AM IST]                                                                                                    |  |
| INDIAN INSTITUTE OF TECHNOLOGY GOA<br>GOA ENGINEERING COLLEGE CAMPUS, FARMAGUDI, PONDA, , North Goa-403401                                                                                                    |                                                                                                    |  |
| Provide details of payment                                                                                                    |                                                                                                    |  |
| Select Payment Category * Select Category                                                                                                    |                                                                                                    |  |
| <ul> <li>Mandatory fields are marked with an asterisk (*)</li> <li>The payment structure document if available will contain detailed instructions about the online payment process.</li> <li>Date specified(if any) should be in the format of 'ddmmyyyy'. Eg., 02082008</li> </ul> | Privacy Statement   Disclosure   Terms of Lise                                                                                                    |  |
|                                                                                                    | That of the second second seco |  |

select Payment Category \* : Online course on Introduction to applied AI

### Step 5

| Na finin dal |  |
|--------------|--|

#### INDIAN INSTITUTE OF TECHNOLOGY GOA

GOA ENGINEERING COLLEGE CAMPUS, FARMAGUDI, PONDA, , North Goa-403401

| Provide details of payment                                                                                                    |                                                                                                    |                                                                                   |                                               |
|----------------------------------------------------------------------------------------------------|----------------------------------------------------------------------------------------------------|-----------------------------------------------------------------------------------|-----------------------------------------------|
|                                                                                                    |                                                                                                    |                                                                                   |                                               |
| Select Payment Category *                                                                                                    | Online course on Introduction $\checkmark$                                                                           |                                                                                   |                                               |
| Name of the Participant *                                                                                                    | sankesh                                                                                                    |                                                                                   |                                               |
| Registration ID *                                                                                                    | 1111                                                                                                    |                                                                                   |                                               |
| Registered Mobile Number *                                                                                                    | 989000000                                                                                                    |                                                                                   |                                               |
| Registered Email ID *                                                                                                    | aishiksha-support@iitgoa.ac.in                                                                                       |                                                                                   |                                               |
| Student/Others *                                                                                                    | Select Student/Others •                                                                                              |                                                                                   |                                               |
| Amount *                                                                                                    | Select Amount                                                                                                    |                                                                                   |                                               |
| Remarks                                                                                                    | ai shiksha                                                                                                    | ٢                                                                                 |                                               |
| Please enter your Name, Date of Birth (For Perso<br>This is required to reprint your e-receipt / remittand                                                                                                    | nal Banking) / Incorporation (For<br>ce(PAP) form, if the need arises.                                               | r Corporate Banking) & Mobile Number.                                             |                                               |
|                                                                                                    |                                                                                                    | 1                                                                                 |                                               |
| Name *                                                                                                    | Sankesh                                                                                                    |                                                                                   |                                               |
| Date Of Birth / Incorporation *                                                                                                    | 12/6/1985                                                                                                    |                                                                                   |                                               |
| Mobile Number *                                                                                                    | 989000000                                                                                                    |                                                                                   |                                               |
| Email Id                                                                                                    | aishiksha-support@iitgoa.ac.in                                                                                       |                                                                                   |                                               |
| Enter the text as shown in the image *                                                                                                    | E14EB                                                                                                    | E14EB                                                                             |                                               |
|                                                                                                    | E                                                                                                    | Submit Reset Back                                                                 |                                               |
| <ul> <li>Mandatory fields are marked with an asterisk (</li> <li>The payment structure document if available w</li> <li>Date specified(if any) should be in the format of</li> <li>For Amount fields, only numbers are allowed and</li> </ul> | *)<br>ill contain detailed instructions abo<br>of 'ddmmyyyy'. Eg., 02082008<br>and for free text fields (mandatory), | but the online payment process. following special characters are allowed: . / @ & |                                               |
| © State Bank of India                                                                                                    |                                                                                                    |                                                                                   | Privacy Statement   Disclosure   Terms of Use |

### Fill in the requested fields

| <b>9</b> SBI                                                                        | Step 6                                                                                                    | State Bank Collect                            |
|-------------------------------------------------------------------------------------|----------------------------------------------------------------------------------------------------|-----------------------------------------------|
| State Bank Collect - State                                                          | Bank Mops                                                                                                  |                                               |
| State Bank Collect / State Ban                                                      | ik Collect                                                                                                 | C+ Exit                                       |
| State Bank Collect                                                                  |                                                                                                    | 06-Jan-2022 [06:15 PM IST]                    |
|                                                                                     | INDIAN INSTITUTE OF TECHNOLOGY GOA<br>GOA ENGINEERING COLLEGE CAMPUS, FARMAGUDI, PONDA, , North Goa-403401 |                                               |
| Verify details and confirm this tra                                                 | ansaction                                                                                                  |                                               |
| Category                                                                            | Online course on Introduction to applied AI                                                                |                                               |
| Name of the Participant                                                             | sankesh                                                                                                    |                                               |
| Registration ID                                                                     | 1111                                                                                                    |                                               |
| Registered Mobile Number                                                            | 989000000                                                                                                  |                                               |
| Registered Email ID                                                                 | aishiksha-support@iitgoa.ac.in                                                                             |                                               |
| Student/Others                                                                      | Others 3200                                                                                                |                                               |
| Amount                                                                              | 3200                                                                                                    |                                               |
| Total Amount                                                                        | INR 3,200.00                                                                                               |                                               |
| Remarks                                                                             | ai shiksha                                                                                                 |                                               |
| Please ensure that you are making the payment to the correct payee.  Confirm Cancel |                                                                                                    |                                               |
| © State Bank of India                                                               | F                                                                                                    | Privacy Statement   Disclosure   Terms of Use |

confirm the details by clicking on the button

### Step 7

| •                                                                                                    | STATE BANK COLLECT MULTI OPTION PAYMENT SYST                        | ТЕМ                                                                      |
|----------------------------------------------------------------------------------------------------|---------------------------------------------------------------------|--------------------------------------------------------------------------|
| Net Banking                                                                                                    |                                                                     |                                                                          |
| State Bank of India<br>Bank Charges: Rs 11.8<br>CLICK HERE                                                          | Other Banks Internet Banking<br>Bank Charges: Rs 17.7<br>CLICK HERE |                                                                          |
| Card Payments This payment mode is not available between 23:30 hours IST and 00:30 hours                            | st                                                                  |                                                                          |
| RuPays<br>Rupay Debit Card<br>Bank Charges: Rs 0.0<br>CUCK HERE<br>Foreign Card<br>Bank Charges:<br>NOT ENABLED     | Credit Cards<br>Bank Charges: Rs 37.76<br>CUCK HERE                 | Prepaid Card<br>(Incl Rupay PPC)<br>Bank Charges: Rs 41.54<br>CLICK HERE |
| UP is not available between 22:30 hours IST and 23:30 hours IST<br>レアリト<br>UPI<br>Bank Charges: Rs 0.0<br>CUCK HERE | NEFT<br>NEFT/RTGS<br>Bank Charges: Rs 15.0<br>CLICK HERE            | SBI Branch<br>Bank Charges: Rs 59.0<br>CLICK HERE                        |

select the payment option to be made

For any queries contact us : **aishiksha-support@iitgoa.ac.in**